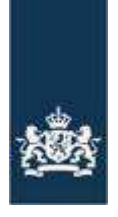

Nederlandse Voedsel- en Warenautoriteit Ministerie van Economische Zaken

# e-CertNL - RSS-feeds

Sinds april 2016 maakt e-CertNL gebruik van RSS-feeds om de gebruiker te informeren over nieuwe ontwikkelingen en het melden van eventuele storingen.

Dit is een instructie om uw pc of smartphone te configureren zodat de RSS-feeds ontvangen worden.

# Inhoud

| 1 |
|---|
| 2 |
| 3 |
| 4 |
| 4 |
| 5 |
| 6 |
|   |

# **RSS-feeds installeren op uw Windows-pc**

Ga naar <u>http://www.e-cert.nl</u>en klik op "Direct inloggen bij e-CertNL ".

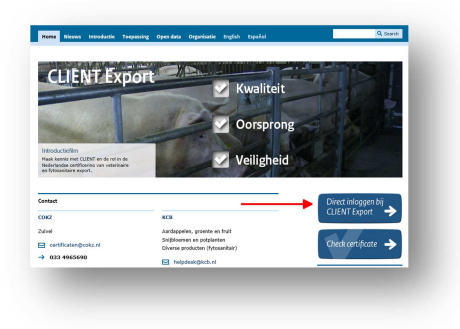

#### Klik op "Meldingen via RSS"

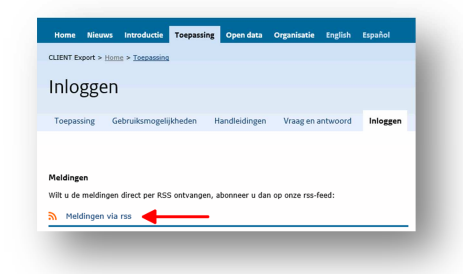

#### Klik op "Abonneren op deze feed"

| workt ein received gegeren intergeningen und regeningen auf der der vorlichte eine der der der der der der der der der de | I                                        |   |
|----------------------------------------------------------------------------------------------------|------------------------------------------|---|
| ogramma's. Meer informatie over feeds.                                                                                    | <ul> <li>Alles</li> </ul>                | 0 |
| Abonneren op deze feed                                                                                                    | Sorteren op:                             |   |
|                                                                                                    | <ul> <li>Datum</li> <li>Titel</li> </ul> |   |
|                                                                                                    | inter                                    |   |
|                                                                                                    |                                          |   |

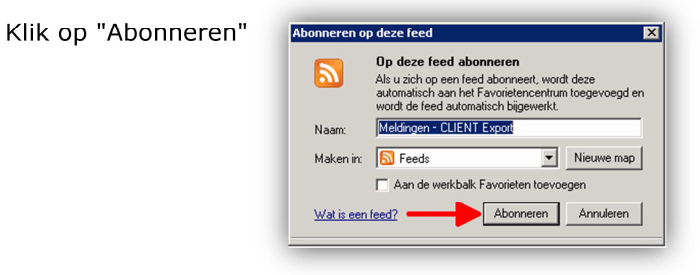

Indien u deze melding krijgt raden wij aan om te kiezen voor het inschakelen van het automatisch bijwerken van feeds.

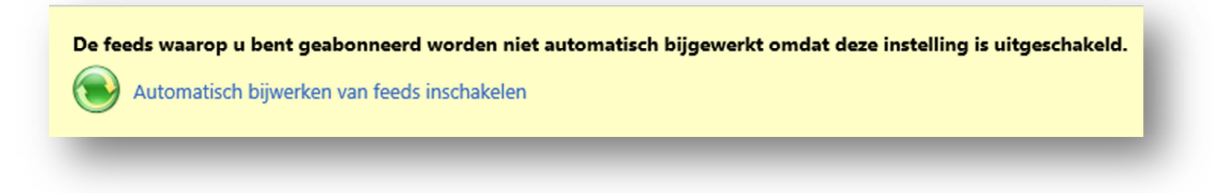

Klaar ! Zodra wij een bericht versturen ziet u dit in uw internetbrowser

# **RSS-feeds uitschakelen op uw Windows-pc**

Klik in Internet Explorer rechtsboven op het sterretje en kies voor tabblad "Feeds"

|            |       | ŵ 🕇                      | <b>(</b> ) |
|------------|-------|--------------------------|------------|
| •          |       | Aan Favorieten toevoegen | -          |
| Favorieten | Feeds | Geschiedenis             |            |
| Meldingen  |       |                          | C          |

Hier ziet u de feed "Meldingen – e-CertNL " staan. Rechtsklik daarop, en kies "Verwijderen".

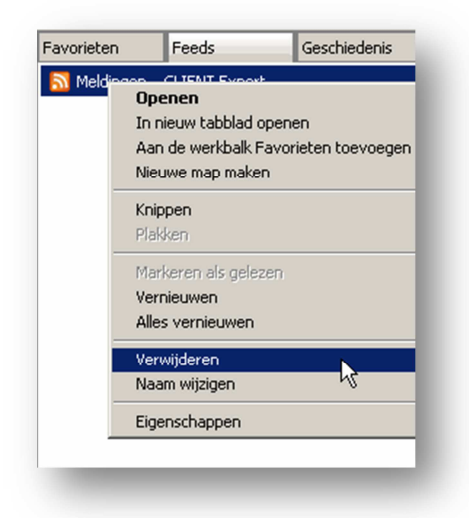

Klik op "Ja" voor de bevestiging.

|   | Weet u zeker dat u deze feed wilt verwijderen?                               |
|---|------------------------------------------------------------------------------|
| - | Hierdoor wordt deze feed en alle inhoud die bij deze feed hoort, verwijderd. |
|   | la Nee                                                                       |
|   |                                                                              |

# **RSS-feeds installeren op uw iPhone**

Ga op uw iPhone naar de internetbrowser en type het adres <u>http://www.e-cert.nl</u> in. Scroll naar beneden en tik op de knop "Direct inloggen bij e-CertNL ".

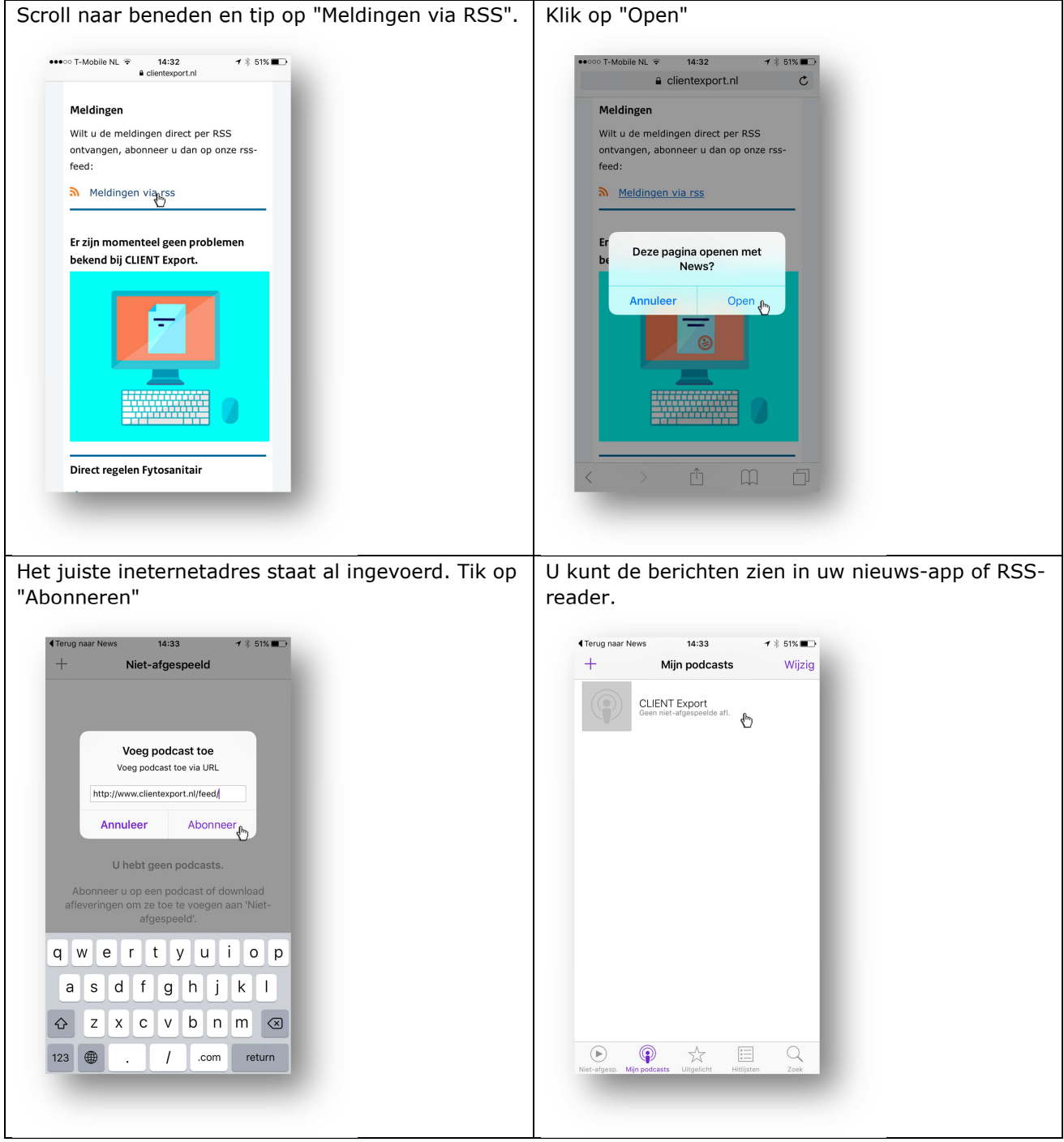

Klaar ! Zodra wij een bericht versturen ziet u dit op uw iPhone

## **RSS-feeds uitschakelen op uw iPhone**

Open uw RSS-reader, selecteer de feed van e-Cert.nl, en selecteer "Verwijderen".

## **RSS-feeds installeren op uw Android-telefoon**

Bij Android-telefoons moet de RSS-feed handmatig toegevoegd worden. Open uw RSS-reader, en selecteer "Nieuwe feed".

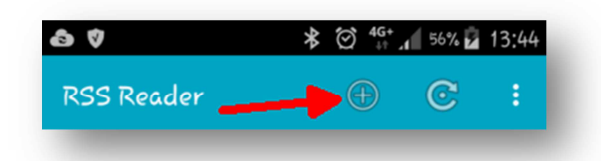

Voer de gewenste naam in (bijvoorbeeld " e-CertNL RSS" en voeg de URL toe: https://www.e-CertNL.nl/feed/?post\_type=notice.

| New feed                                       |
|------------------------------------------------|
|                                                |
| Adres                                          |
| CLIENT Export RSS                              |
|                                                |
| <pre>intexport.nl/feed/?post_type=notice</pre> |
| Refresh only over Wifi                         |
| ANNULEREN                                      |
|                                                |
| Geen RSS feeds                                 |
|                                                |
| 234567890                                      |
| ąwertyui op                                    |
| asdfghjkl                                      |
| 🕇 z x c v b n m 🖘                              |
| ym                                             |
|                                                |

Vergeet uw RSS-reader niet zo in te stellen dat feeds automatisch opgehaald worden, en dat u gewaarschuwd wordt bij nieuwe berichten.

| RSS Reader                                                                                         | 13:32 |
|----------------------------------------------------------------------------------------------------|-------|
| Automatisch vernieuwen                                                                             |       |
| <b>Aan</b><br>Deze instelling past het automatisch vernieuwen van<br>feeds aan                     |       |
| Interval voor vernieuwen<br>Interval tussen twee keer automatisch vernieuwen                       |       |
| <b>Artikelen vernieuwen bij openen</b><br>Alle feeds vernieuwen na het openen van de<br>applicatie |       |
| <b>Override "refresh on wifi only"</b><br>Allow manual refreshing of single "wifi-only" feeds      |       |
| Enclosure download warning<br>Show warning before opening opening/downloading<br>attached files    |       |
| Notificaties                                                                                       |       |
| <b>Aan</b><br>Deze instelling bepaalt hoe u notificaties wilt                                      |       |

*Klaar !* Zodra wij een bericht versturen ziet u dit op uw smartphone.

# **RSS-feeds uitschakelen op uw Android-telefoon**

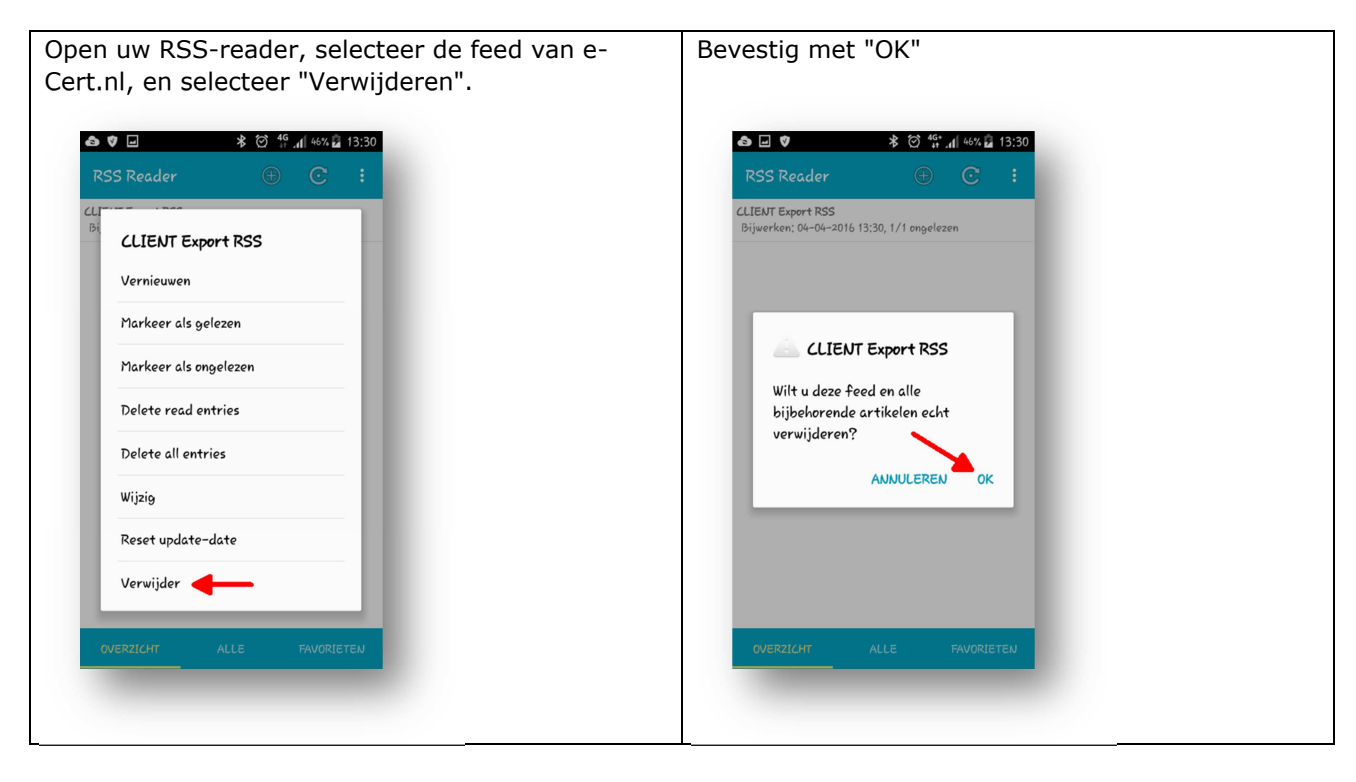